Otenable

# Tenable and Blackberry UEM Mobile Device Management Integration Guide

Last Revised: April 09, 2025

Copyright © 2025 Tenable, Inc. All rights reserved. Tenable, Tenable Nessus, Tenable Lumin, Assure, and the Tenable logo are registered trademarks of Tenable, Inc. or its affiliates. All other products or services are trademarks of their respective owners.

## Table of Contents

| Tenable Vulnerability Management for Blackberry UEM | . 3 |
|-----------------------------------------------------|-----|
| Nessus for Blackberry UEM                           | 6   |

- Ø

### **Tenable Vulnerability Management for Blackberry UEM**

**Note:** The Blackberry UEM integration does not support Lightweight Directory Access Protocol (LDAP) authentication.

#### Before you begin:

- <u>Create a user account</u> in Blackberry UEM.
- You must have <u>Security Administrator</u> access in Blackberry UEM.
- You must have a service account with a domain.
- To configure Tenable Vulnerability Management for Blackberry UEM:
  - 1. Log in to Tenable Vulnerability Management.
  - 2. In the top navigation bar, click **Scans**.

The My Scans page appears.

3. Click the **New Scan** button.

The **Scan Templates** page appears.

- 4. Click Mobile Device Scan.
- 5. In the **Name** field, enter a name for your scan.
- 6. (Optional) Add a description.
- 7. Select a **Folder**.
- 8. Select a Scanner.
- 9. Click the **Credentials** tab.
- 10. Select **Blackberry UEM**.

The **Blackberry UEM** configuration fields appear.

11. Enter the following:

|            | ()                                                                                              |
|------------|-------------------------------------------------------------------------------------------------|
| Option     | Description                                                                                     |
| Hostname   | The server URL to authenticate with Blackberry UEM.                                             |
| Port       | The port to use to authenticate with Blackberry UEM.                                            |
| Tenant     | The SRP ID in Blackberry UEM.                                                                   |
|            | <b>Note:</b> To locate the SRP ID in Blackberry UEM:                                            |
|            | <ol> <li>In the Blackberry UEM top navigation bar, click the<br/>Help drop-down.</li> </ol>     |
|            | 2. Click About Blackberry UEM.                                                                  |
|            | An information window appears, containing the SRP ID.                                           |
|            | 3. Copy the SRP ID.                                                                             |
| Domain     | The domain name for Blackberry UEM.                                                             |
| Username   | The username for the account you want Nessus to use to authenticate to Blackberry UEM.          |
| Password   | The password for the account you want Nessus to use to authenticate to Blackberry UEM.          |
| HTTPS      | When enabled, Nessus uses an encrypted connection to authenticate with Blackberry UEM.          |
| Verify SSL | When enabled, Nessus verifies that the SSL Certificate on the server is signed by a trusted CA. |

12. Click Save to Managed Credentials.

A **Save Credential** window appears.

- 13. In the **Credential Name** field, type a name for the credential.
- 14. Click Save.

The **My Scans** page appears.

15. To verify the integration works, click the **Launch** button next to your newly created scan.

16. Once the scan completes, click the scan to view the results.

- Ø

**Note:** The Blackberry UEM integration does not support Lightweight Directory Access Protocol (LDAP) authentication.

Before you begin:

- <u>Create a user account</u> in Blackberry UEM.
- You must have <u>Security Administrator</u> access in Blackberry UEM.
- You must have a service account with a domain.

To configure Nessus for Blackberry UEM:

- 1. Log in to Tenable Nessus.
- 2. At the top of the screen, click **New Scan**.

The **Scan Templates** page appears.

3. Click the **Mobile Device Scan** template.

The New Scan/Mobile Device Scan page appears.

- 4. In the **Name** field, enter a name for your scan.
- 5. (Optional) Add a description.
- 6. Select a **Folder**.
- 7. Select a **Scanner**.
- 8. Click the **Credentials** tab.
- 9. Select **Blackberry UEM**.

The **Blackberry UEM** configuration fields appear.

10. Enter the following:

Option

Description

| Hostname | The server URL to authenticate with Blackberry UEM.                                         |
|----------|---------------------------------------------------------------------------------------------|
| Port     | The port to use to authenticate with Blackberry UEM.                                        |
| Tenant   | The SRP ID in Blackberry UEM.                                                               |
|          | <b>Note:</b> To locate the SRP ID in Blackberry UEM:                                        |
|          | <ol> <li>In the Blackberry UEM top navigation bar, click the<br/>Help drop-down.</li> </ol> |
|          | 2. Click About Blackberry UEM.                                                              |
|          | An information window appears, containing the SRP ID.                                       |
|          | 3. Copy the SRP ID.                                                                         |
| Domain   | The domain name for Blackberry UEM.                                                         |
| Username | The username for the account you want Nessus to use to authenticate to Blackberry UEM.      |
| Password | The password for the account you want Nessus to use to authenticate to Blackberry UEM.      |
| HTTPS    | When enabled, Nessus uses an encrypted connection to authenticate with Blackberry UEM.      |
|          |                                                                                             |

#### 11. Click Save.

#### The **My Scans** page appears.

- 12. To verify the integration works, click the **Launch** button next to your newly created scan.
- 13. Once the scan completes, click the scan to view the results.